## INSCRIPTION DES ADHERENTS SUR LE SITE ASHRANDO.FR

<u>Émetteur</u> : Bureau de l'ASH RANDONNEE ET MONTAGNE <u>Destinataires</u> : Nouveaux adhérents de l'ASH RANDONNEE ET MONTAGNE

| Table des matières        |   |
|---------------------------|---|
| 1/INTRODUCTION            | 1 |
| 2/PROCEDURE D'INSCRIPTION | 2 |

## 1/Introduction

Le site internet ASHRANDO.FR est mis à la disposition des adhérents de la section RANDONNEE ET MONTAGNE de l'ASH OMNISPORTS.

<u>Il est fortement recommandé à tous les adhérents de s'y inscrire</u>. C'est très simple : il suffit de posséder une adresse EMAIL quelconque et de s'inventer une identification et un mot de passe.

S'y inscrire permet :

- De consulter des infos hors club (ex FFRandonnée),
- De consulter les infos générales du club (organisation, bureau, règles de fonctionnement, ...),
- De consulter les calendriers des randonnées à venir,
- De consulter les photos des randonnées passées,
- De consulter le magazine trimestriel RANDOMAG et tous les anciens numéros,
- De télécharger différents dossiers (adhésion, documents divers...)
- <u>Et surtout, surtout ...</u> de recevoir régulièrement par mail les lettres d'information du club sur l'organisation des randos de la semaine à venir, les week-ends montagne et les séjours, les changements éventuels de dernière minute. C'est une information « au fil de l'eau » indispensable au bon fonctionnement des activités et pour rester en contact permanent avec les adhérents.

Nous vous demandons donc de vous inscrire en suivant la procédure décrite ci-après.

En cas de difficultés ou de questionnement, n'hésitez pas à écrire à <u>info@ashrando.fr</u>, nous serons là pour répondre à vos attentes.

## Procedure\_utilisateur\_inscription\_sur ashrando.docx

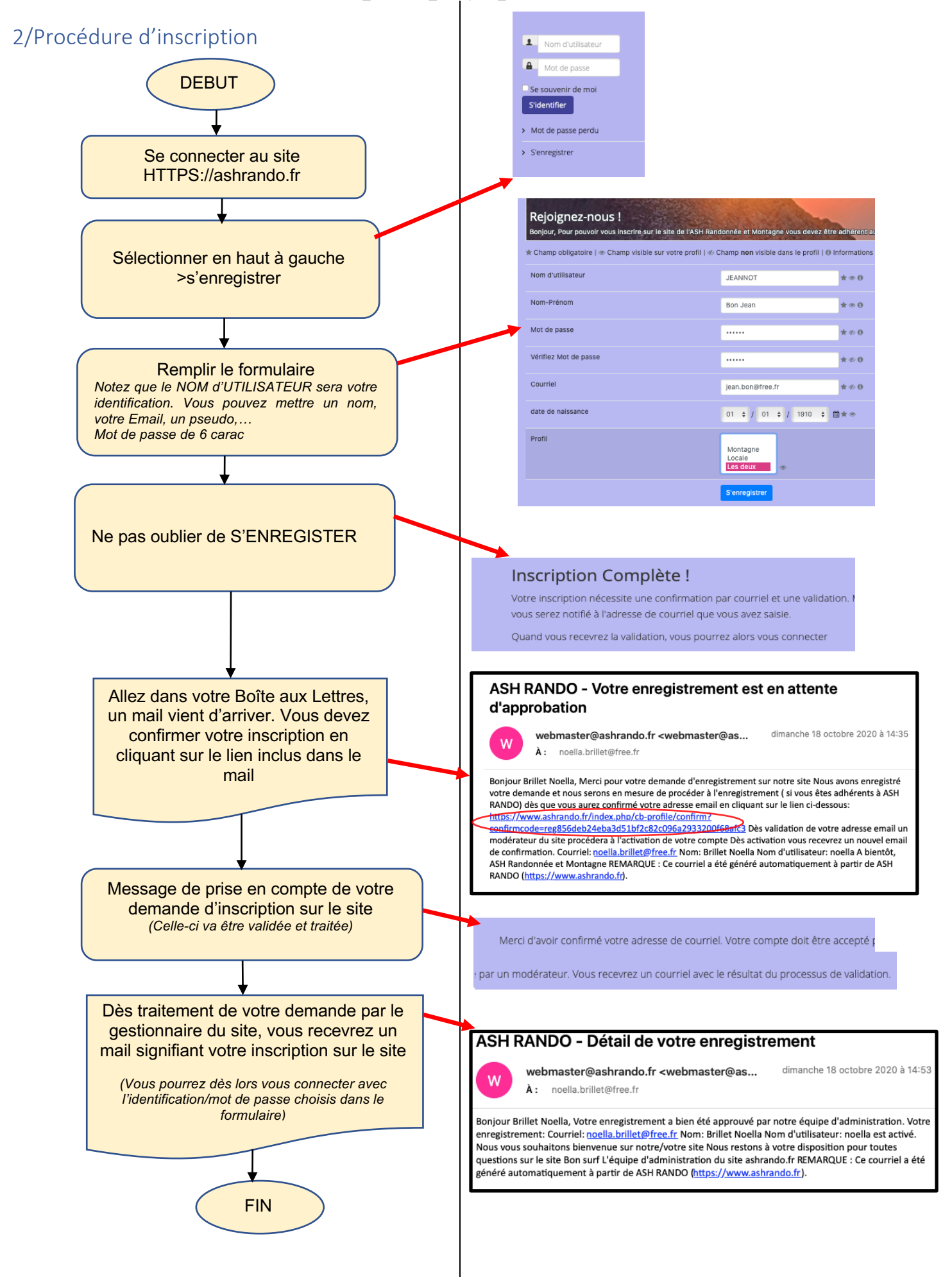